## CCNA Discovery

Cisco Networking Academy\* Mind Wide Open\*

企業中的路由和交換簡介

# 實驗 5.2.3 使用 VLSM 設定 RIPv2 和預設路由傳播

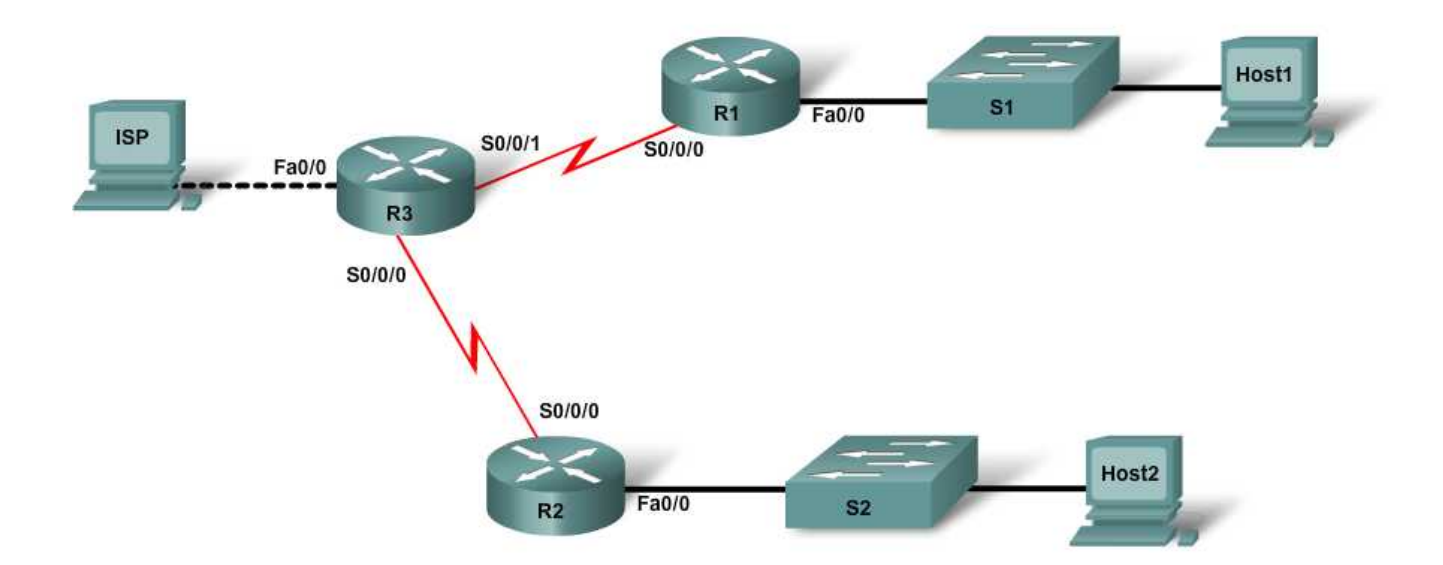

|         | 主機    | 介面 <b>Fa0/0</b> / | 介面 <b>S0/0/0 /</b> | 介面 <b>S0/0/1 /</b> | 序列介面 |                  | 啓用加密  | VTY、主控台 |
|---------|-------|-------------------|--------------------|--------------------|------|------------------|-------|---------|
| 裝置      | 名稱    | 子網路遮罩             | 子網路遮罩              | 子網路遮罩              | 類型   | 預設閘道             | 密碼    | 密碼      |
| Router1 | R1    | 172.16.1.1/24     | 172.16.3.1/30      | 不適用                | DTE  |                  | class | cisco   |
| Router2 | R2    | 172.16.2.1/24     | 172.16.3.5/30      | 不適用                | DTE  |                  | class | cisco   |
| Router3 | R3    | 209.165.201.1/24  | 172.16.3.6/30      | 172.16.3.2/30      | DCE  |                  | class | cisco   |
| Switch1 | S1    |                   |                    |                    |      |                  | class | cisco   |
| Switch2 | S2    |                   |                    |                    |      |                  | class | cisco   |
| PC 1    | Host1 | 172.16.1.2/24     |                    |                    |      | 172.16.1.1/24    |       |         |
| PC 2    | Host2 | 172.16.2.2/24     |                    |                    |      | 172.16.2.1/24    |       |         |
| PC 3    | ISP   | 209.165.201.2/24  |                    |                    |      | 209.165.201.1/24 |       |         |

目標

- 使用 VLSM 設定三路由器拓撲。
- 將路由協定設定為 RIP 第 2 版。
- 透過 RIP 設定並傳播預設路由。

## 背景/準備工作

參照拓撲圖,建立一個類似的網路。本實驗需要建立使用可變長度子網路劃分私有 IP 位址的三路由器企業網路。從一台路由器到主機 PC 的公用網路連線用於模擬該企業網路的網際網路連線。您需要將 RIPv2 設定為該企業網路的路由協定,還要透過預設路由建立網際網路流量的路徑。

本實驗需要以下資源:

- 三台 Cisco 1841 路由器或同類路由器
- 兩台 Cisco 2960 交換器或其他同類交換器
- 三台使用 Windows 系統的電腦,至少其中一台需安裝有終端機模擬程式
- 至少一條 RJ-45 轉 DB-9 連接器主控台纜線
- 用於將 R3 連接到 R1 和 R2 的兩條序列纜線
- 一條乙太網路交叉纜線(連接 PC3 與 R3)
- 四條乙太網路直通纜線(連接 PC1 與 S1、PC2 與 S2、S1 與 R1 以及 S2 與 R2)
- 對 PC 命令提示字元的存取權
- 對 PC 網路 TCP/IP 設定的存取權

**注意:**請確保已清除了路由器和交換器的啓動設定。有關清除交換器和路由器設定的說明,請參閱 Academy Connection 中 Tools (工具) 部份的 Lab Manual (實驗手冊)。

注意: 啓用 SDM 的路由器 - 如果在啓用 SDM 的路由器中清除了啓動設定,那麼在重新啓動該路由器後 SDM 不會預設啓動。必須使用 IOS 命令建立基本路由器設定。本實驗中的步驟使用 IOS 命令,不需要使用 SDM。如果要使用 SDM,請參閱 Academy Connection 中 Tools(工具)部份的 Lab Manual(實驗手冊),必要時 也可以諮詢您的教師。

## 步驟1:連接設備

- a. 使用序列纜線將 Router3 連接到 Router1 和 Router2。
- b. 使用直通纜線將 Router1 的 Fa0/0 介面連接到 Switch1 的 Fa0/1 介面。
- c. 使用直通纜線將 Router2 的 Fa0/0 介面連接到 Switch2 的 Fa0/1 介面。
- d. 使用直通纜線將 PC1 連接到 Switch1,將 PC2 連接到 Switch 2。
- e. 使用交叉纜線將 PC3 連接到 Router3 的 Fa0/0 介面。
- f. 使用主控台纜線連接一台 PC,在路由器和交換器上執行設定。

#### 步驟 2: 在路由器上執行基本設定

- a. 與 Router1 建立主控台連線並按照表中所述設定主機名稱、密碼和介面。儲存設定。
- b. 與 Router2 建立主控台連線並使用表中的位址和其他資訊執行類似設定。儲存設定。
- c. 與 Router3 建立主控台連線。根據表格設定主機名稱、密碼和介面。請注意,此路由器上的兩個序列 介面均為 DCE 類型。儲存設定。

#### 步驟3:在交換器上執行基本設定

- a. 與 Switch1 建立主控台連線, 並根據表格設定主機名稱和密碼。儲存設定。
- b. 在 Switch2 上執行類似設定,按照 S1 的上述步驟設定主機名稱和密碼。儲存設定。

#### 步驟 4: 使用正確的 IP 位址、子網路遮罩和預設閘道設定主機

- a. 使用正確的 IP 位址、子網路遮罩和預設閘道設定每台主機。應將 172.16.1.2/24 指定給 Host1, 將 172.16.2.2 /24 指定給 Host 2。Host3 用於模擬網際網路存取,應對其指定 209.165.201.2/24。 三台 PC 都使用其連接的路由器的 Fa0/0 介面作為預設閘道。
- b. 每台工作站都應該能夠 ping 通連接的路由器。如果 ping 失敗,請根據情況排除故障。檢查並確認已為工作站指定了特定的 IP 位址和預設閘道。

## 步驟 5:設定 RIP v2 路由

a. 在 R1 上,將 RIP 第 2 版設定為路由協定並通告適當的網路:

```
R1(config)#router rip
R1(config-router)#version 2
R1(config-router)#network 172.16.1.0
R1(config-router)#network 172.16.3.0
```

請預測:RIP 在路由表中將如何報告這些子網路?

- b. 哪些介面透過 network 命令加入 RIP 路由?\_\_\_
- c. 在 R2 上執行類似設定,設定版本、通告適當的網路並關閉自動總結功能。
- d. 在 R3 上執行類似設定。請勿通告 209.165.201.0/24 網路。

#### 步驟 6:設定並重新分佈用於網際網路存取的預設路由

a. 從 R3 路由器到模擬網際網路的主機,使用 ip route 命令建立通往網路 0.0.0 0.0.0 的靜態路由。這樣,透過在 R3 路由器上設定最後選用閘道,任何目的位址未知的流量都將轉送到模擬網際網路的主機。

R3(config)**#ip route 0.0.0.0 0.0.0.0 209.165.201.2** 

 b. 如果將下列命令新增到 R3 的設定中, R3 將向其他路由器通告此路由。 R3(config)#router rip R3(config-router)#default-information originate

## 步驟7:驗證路由設定

a. 檢視 R3 上的路由表:

R3#show ip route <<省略部份輸出>> Gateway of last resort is 209.165.201.2 to network 0.0.0.0 172.16.0.0/30 is subnetted, 4 subnets 172.16.1.0 [120/1] via 172.16.3.1, 00:00:17, Serial0/0/0 R 172.16.2.0 [120/1] via 172.16.3.5, 00:00:12, Serial0/0/1 R С 172.16.3.0 is directly connected, Serial0/0/0 С 172.16.3.4 is directly connected, Serial0/0/1 С 209.165.201.0/24 is directly connected, FastEthernet0/0 S\* 0.0.0.0/0 [1/0] via 209.165.201.2

透過路由表如何能得知 R1、R2 和 R3 共用的已劃分子網路的網路,具有連接到網際網路流量的路徑?

b. 檢視 R2 和 R1 上的路由表。 其路由表如何提供網際網路流量的路徑?

#### 步驟8:驗證連通性

- a. 從主機 PC ping 209.165.201.2,模擬向網際網路傳送流量的過程。 ping 是否成功?\_\_\_\_\_
- b. 透過 Host1 和 Host2 之間的 ping,驗證劃分子網路後的網路中的主機是否相互連通。 ping 是否成功?\_\_\_\_

#### 步驟9:思考

a. R1 和 R2 如何得知此網路通往網際網路的路徑?